## 索引

| 是1」1人思唯認      |             |
|---------------|-------------|
| 卡尔卡能游家        |             |
| ルート探索条件の設定をする | F-3         |
| ルート設定について     | D-2         |
| ルート案内画面の設定をする | ······ F-22 |
| ランドマーク表示の設定をす | るF-32       |

## タ

| 縦横地図切り替えB-35               | 5 |
|----------------------------|---|
| 探索                         |   |
| 1 ルート探索 D-6                | 3 |
| SDカードからルート探索をするD-27        | 7 |
| 迂回探索D-19                   | Э |
| 現在地から自宅までのルートを探索するB-3      | 1 |
| 現在地から目的地までのルートを探索するB-30    | C |
| 再探索D-18                    | З |
| 複数ルート探索······ D-S          | Э |
| ルート探索条件の設定をするD-17, F-3     | 3 |
| 地図                         |   |
| 3D地図画面についてB-1              | 1 |
| 地図画面の見かたB-S                | Э |
| 地図画面を表示するB-4               | 4 |
| 地図ソフトについてM-38              | З |
| 地図に表示される記号M-3 <sup>-</sup> | 1 |
| 地図表示(方位)を切り替えるB-13         | 3 |
| 地図を拡大/縮小するB-8              | З |
| テナント情報                     | 1 |
| 地図更新                       | 3 |
| 地点                         |   |
| 書き出し/書き替え/追加についてE-3        | 1 |
| 書き出す/追加するE-35              | ō |
| 全て書き出す/全て書き替えるE-32         | 2 |
| 地図を呼び出す                    | 3 |
| 登録B-24                     | 1 |
| 並び替えC-14, E-24             | 1 |
| フォルダ名を編集する                 | 3 |
| 編集/見るE-19                  | Э |
| 地点を探す                      |   |
| SDカードから                    | ō |
| 緯度・経度からC-37                | 7 |
| 現在地またはスクロール先の施設の           |   |
| ジャンルから                     | ō |
| コードから(まっぷるコード(MGコード)・      |   |
| マップコード)                    | З |
| 施設のジャンルからC-15              | 5 |
| 施設の名前から                    | C |
| 住所からC-4                    | 1 |
| 周辺にある施設からC-20, C-2         | 1 |
| 地図からC-3                    | 3 |
| 地名からC-33                   | 3 |
|                            |   |

| 電話畨号から                                                                                                    |                                                   |
|----------------------------------------------------------------------------------------------------|---------------------------------------------------|
| 登録地点から                                                                                                    | ·····C-27                                         |
| 目的地履歴の中から                                                                                                    | ·····C-30                                         |
| 郵便番号から                                                                                                    | C-32                                              |
| ルート探索後、施設のジャンルから                                                                                                    | ·····C-18                                         |
| テレビ                                                                                                    |                                                   |
| *                                                                                                    | ······ G-7                                        |
| テレビ視聴                                                                                                    |                                                   |
| miniB-CASカード(ICカード)のテストをする                                                                                                    | 5·····I-37                                        |
| 映像を切り替える                                                                                                    |                                                   |
| エラーコードについて                                                                                                    |                                                   |
| 音声を切り替える                                                                                                    | ······l-25                                        |
| 緊急警報放送を見る                                                                                                    |                                                   |
| 視聴エリア変更を自動に戻す                                                                                                    |                                                   |
| 視聴エリアを変更する                                                                                                    |                                                   |
| 字幕表示を切り替える                                                                                                    |                                                   |
| 受信中の放送局のチャンネルおよび                                                                                                    |                                                   |
| 受信レベルを確認する                                                                                                    | ······I-35                                        |
| 受信モードを切り替える                                                                                                    |                                                   |
| スキャンをする                                                                                                    |                                                   |
| <ul> <li>設定を初期化する</li></ul>                                                                                                    |                                                   |
| 選局する                                                                                                    |                                                   |
| 操作ボタン画面                                                                                                    |                                                   |
| チャンネル表示設定をする                                                                                                    | ······l-29                                        |
| チャンネルリスト/プリセットリストを                                                                                                    |                                                   |
|                                                                                                    |                                                   |
| 初期化する                                                                                                    | ······l-19                                        |
| 初期化する                                                                                                    | ······l-19<br>······l-23                          |
| 初期化する<br>中継・系列局サーチをする<br>中継・系列局自動サーチ設定をする                                                                                                    | ······l-19<br>······l-23<br>······l-34            |
| 初期化する                                                                                                    | I-23<br>I-34<br>I-6                               |
| 初期化する<br>中継・系列局サーチをする<br>中継・系列局自動サーチ設定をする<br>テレビメニュー画面<br>テレビを見る                                                                                                    | I-19<br>I-23<br>I-34<br>I-6<br>I-8                |
| 初期化する<br>中継・系列局サーチをする<br>中継・系列局自動サーチ設定をする<br>テレビメニュー画面<br>テレビを見る<br>時計表示の設定をする                                                                                                    | I-19<br>I-23<br>I-34<br>I-8<br>I-31               |
| 初期化する<br>中継・系列局サーチをする<br>中継・系列局自動サーチ設定をする<br>テレビメニュー画面<br>テレビを見る<br>時計表示の設定をする<br>バナー表示                                                                                                    | I-19<br>I-23<br>I-34<br>I-6<br>I-8<br>I-31<br>I-2 |
| <ul> <li>初期化する</li> <li>中継・系列局サーチをする</li> <li>中継・系列局自動サーチ設定をする</li> <li>テレビメニュー画面</li> <li>テレビを見る</li> <li>時計表示の設定をする</li> <li>バナー表示</li> <li>バナーを表示する</li> </ul>                                                                                                    |                                                   |
| <ul> <li>初期化する</li> <li>中継・系列局サーチをする</li> <li>中継・系列局自動サーチ設定をする</li> <li>テレビメニュー画面</li> <li>テレビを見る</li> <li>時計表示の設定をする</li> <li>バナー表示</li> <li>バナーを表示する</li> <li>番組表を見る</li> </ul>                                                                                                    |                                                   |
| 初期化する<br>中継・系列局サーチをする<br>中継・系列局自動サーチ設定をする<br>テレビメニュー画面<br>テレビを見る<br>時計表示の設定をする<br>バナー表示<br>バナーを表示する<br>番組表を見る<br>プリセットボタンにメモリーする                                                                                                    |                                                   |
| <ul> <li>初期化する</li> <li>中継・系列局サーチをする</li> <li>中継・系列局自動サーチ設定をする</li> <li>テレビメニュー画面</li> <li>テレビを見る</li> <li>時計表示の設定をする</li> <li>バナー表示</li> <li>バナー表示</li> <li>バナーを表示する</li> <li>番組表を見る</li> <li>プリセットボタンにメモリーする</li> <li>プリセットリスト/チャンネルリストを</li> </ul>                                                                                                    |                                                   |
| 初期化する<br>中継・系列局サーチをする<br>中継・系列局自動サーチ設定をする<br>テレビメニュー画面<br>テレビを見る<br>時計表示の設定をする<br>バナー表示<br>バナーを表示する<br>番組表を見る<br>プリセットボタンにメモリーする<br>プリセットリスト/チャンネルリストを<br>呼び出す                                                                                                    |                                                   |
| 初期化する<br>中継・系列局サーチをする<br>中継・系列局自動サーチ設定をする<br>テレビメニュー画面<br>テレビを見る<br>時計表示の設定をする<br>バナー表示<br>バナーを表示する<br>番組表を見る<br>プリセットボタンにメモリーする<br>プリセットリスト/チャンネルリストを<br>呼び出す<br>放送局からの情報を見る                                                                                                    |                                                   |
| 初期化する<br>中継・系列局サーチをする<br>中継・系列局自動サーチ設定をする<br>テレビメニュー画面<br>テレビを見る<br>時計表示の設定をする<br>バナー表示<br>バナーを表示する<br>番組表を見る<br>プリセットボタンにメモリーする<br>プリセットリスト/チャンネルリストを<br>呼び出す<br>放送局からの情報を見る<br>放送自動切替モードの設定をする                                                                                                    |                                                   |
| <ul> <li>初期化する</li> <li>中継・系列局サーチをする</li> <li>中継・系列局自動サーチ設定をする</li> <li>テレビメニュー画面</li> <li>テレビを見る</li> <li>時計表示の設定をする</li> <li>バナー表示</li> <li>バナー表示</li> <li>バナーを表示する</li> <li>番組表を見る</li> <li>ブリセットボタンにメモリーする</li> <li>ブリセットリスト/チャンネルリストを</li> <li>呼び出す</li> <li>放送局からの情報を見る</li> <li>放送自動切替モードの設定をする</li> <li>文字スーパーを切り替える</li> </ul>                                                                                                    |                                                   |
| 初期化する<br>中継・系列局サーチをする<br>中継・系列局自動サーチ設定をする<br>テレビメニュー画面<br>テレビを見る<br>時計表示の設定をする<br>パナー表示<br>パナーを表示する<br>番組表を見る<br>プリセットボタンにメモリーする<br>プリセットブタンにメモリーする<br>プリセットリスト/チャンネルリストを<br>呼び出す<br>放送局からの情報を見る<br>放送自動切替モードの設定をする<br>アマネーパーを切り替える<br>用語説明                                                                                                    |                                                   |
| <ul> <li>初期化する</li> <li>中継・系列局サーチをする</li> <li>中継・系列局自動サーチ設定をする</li> <li>テレビメニュー画面</li> <li>テレビを見る</li> <li>時計表示の設定をする</li> <li>パナー表示</li> <li>パナー表示</li> <li>パナーを表示する</li> <li>番組表を見る</li> <li>プリセットボタンにメモリーする</li> <li>プリセットリスト/チャンネルリストを</li> <li>呼び出す</li> <li>放送局からの情報を見る</li> <li>放送局動切替モードの設定をする</li> <li>文字スーパーを切り替える</li> <li>用語説明</li> <li>リレーサービスの番組を見る</li> </ul>                                                                           |                                                   |
| 初期化する<br>中継・系列局サーチをする<br>中継・系列局自動サーチ設定をする<br>テレビメニュー画面<br>テレビを見る<br>時計表示の設定をする<br>パナー表示<br>パナーを表示する<br>番組表を見る<br>プリセットボタンにメモリーする<br>プリセットリスト/チャンネルリストを<br>呼び出す<br>放送局からの情報を見る<br>放送自動切替モードの設定をする<br>文字スーパーを切り替える<br>用語説明<br>リレーサービスの番組を見る<br>臨時サービスの番組を見る                                                                                                    |                                                   |
| <ul> <li>初期化する</li> <li>中継・系列局サーチをする</li> <li>中継・系列局自動サーチ設定をする</li> <li>テレビメニュー画面</li> <li>テレビを見る</li> <li>時計表示の設定をする</li> <li>パナー表示</li> <li>パナー表示</li> <li>パナーを表示する</li> <li>番組表を見る</li> <li>プリセットボタンにメモリーする</li> <li>プリセットリスト/チャンネルリストを</li> <li>呼び出す</li> <li>放送局からの情報を見る</li> <li>放送局動切替モードの設定をする</li> <li>文字スーパーを切り替える</li> <li>用語説明</li> <li>リレーサービスの番組を見る</li> <li>協時サービスの番組を見る</li> <li>録画画面</li> </ul>                                       |                                                   |
| <ul> <li>初期化する</li> <li>中継・系列局サーチをする</li> <li>中継・系列局自動サーチ設定をする</li> <li>テレビメニュー画面</li> <li>テレビを見る</li> <li>時計表示の設定をする</li> <li>パナー表示</li> <li>パナー表示</li> <li>パナーを表示する</li> <li>番組表を見る</li> <li>ブリセットボタンにメモリーする</li> <li>ブリセットボタンにメモリーする</li> <li>ブリセットリスト/チャンネルリストを</li> <li>呼び出す</li> <li>放送局からの情報を見る</li> <li>放送自動切替モードの設定をする</li> <li>文字スーパーを切り替える</li> <li>用語説明</li> <li>リレーサービスの番組を見る</li> <li>録画面</li> <li>録画する</li> </ul>                       |                                                   |
| <ul> <li>初期化する</li> <li>中継・系列局サーチをする</li> <li>中継・系列局自動サーチ設定をする</li> <li>テレビメニュー画面</li> <li>テレビを見る</li> <li>時計表示の設定をする</li> <li>パナー表示</li> <li>パナー表示</li> <li>パナーを表示する</li> <li>番組表を見る</li> <li>ブリセットボタンにメモリーする</li> <li>ブリセットリスト/チャンネルリストを</li> <li>呼び出す</li> <li>放送局からの情報を見る</li> <li>放送自動切替モードの設定をする</li> <li>文字スーパーを切り替える</li> <li>用語説明</li> <li>リレーサービスの番組を見る</li> <li>録画面</li> <li>録画面</li> <li>録画予約結果を見る</li> </ul>                              |                                                   |
| <ul> <li>初期化する</li> <li>中継・系列局サーチをする</li> <li>中継・系列局自動サーチ設定をする</li> <li>テレビメニュー画面</li> <li>テレビを見る</li> <li>時計表示の設定をする</li> <li>パナー表示</li> <li>パナー表示</li> <li>パナーを表示する</li> <li>番組表を見る</li> <li>ブリセットボタンにメモリーする</li> <li>ブリセットリスト/チャンネルリストを</li> <li>呼び出す</li> <li>放送局からの情報を見る</li> <li>放送自動切替モードの設定をする</li> <li>文字スーパーを切り替える</li> <li>用語説明</li> <li>リレーサービスの番組を見る</li> <li>録画面</li> <li>録画予約結果を見る</li> <li>録画予約結果を見る</li> <li>録画予約登録画面</li> </ul>      |                                                   |
| <ul> <li>初期化する</li> <li>中継・系列局サーチをする</li> <li>中継・系列局自動サーチ設定をする</li> <li>テレビメニュー画面</li> <li>テレビを見る</li> <li>時計表示の設定をする</li> <li>パナー表示</li> <li>パナー表示</li> <li>パナーを表示する</li> <li>番組表を見る</li> <li>ブリセットボタンにメモリーする</li> <li>ブリセットリスト/チャンネルリストを</li> <li>呼び出す</li> <li>放送局からの情報を見る</li> <li>放送自動切替モードの設定をする</li> <li>文字スーパーを切り替える</li> <li>用語説明</li> <li>リレーサービスの番組を見る</li> <li>協画町面</li> <li>録画手約結果を見る</li> <li>録画予約結果を見る</li> <li>録画予約を変更/消去する</li> </ul> |                                                   |